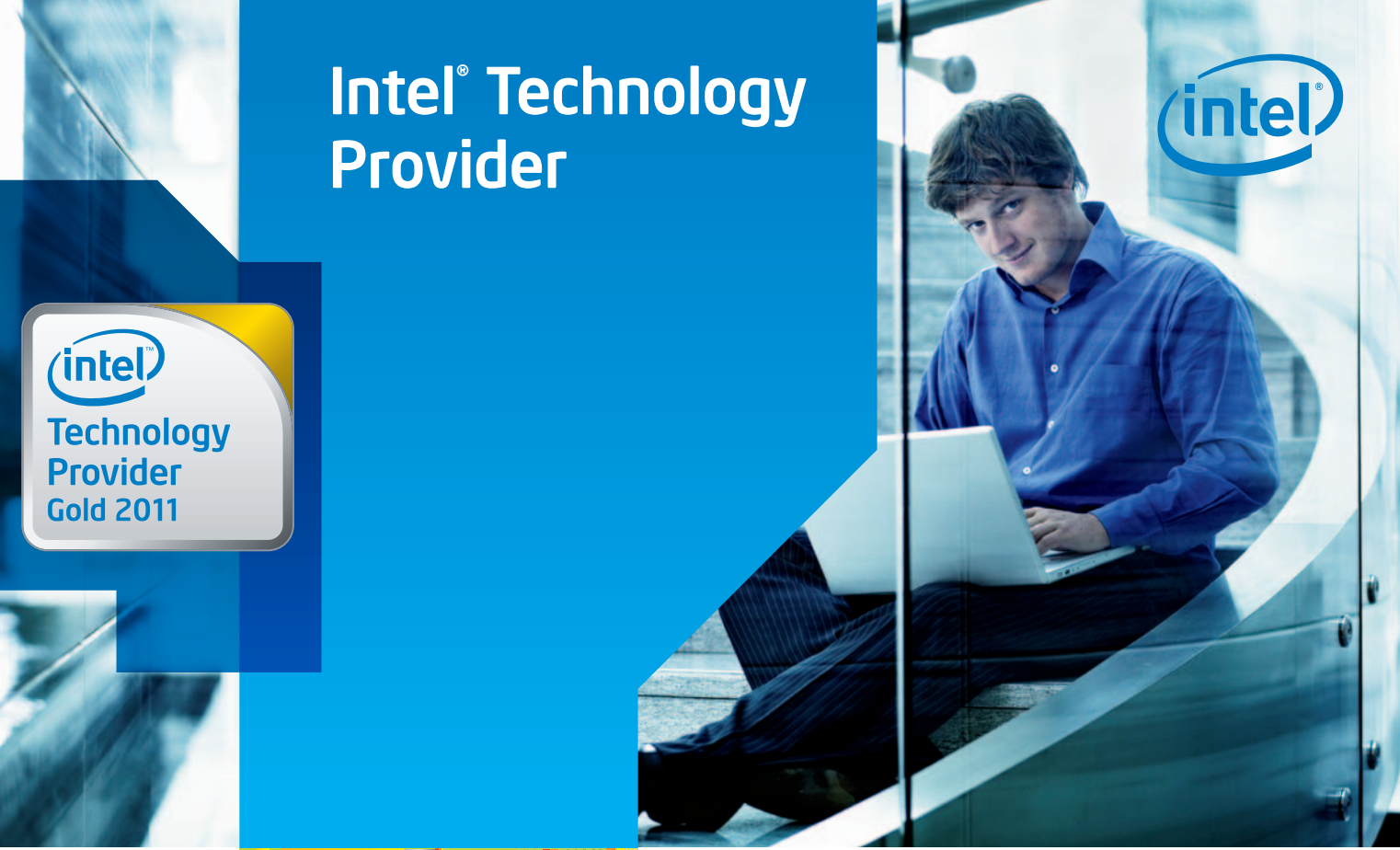

## Înscrie-te în cel mai mare program de parteneriat din Europa!

Programul Intel<sup>®</sup> Technology Provider este destinat tuturor firmelor care vând produse Intel sau asamblează soluții bazate pe produse Intel<sup>®</sup>. Participarea este gratuită, fiecare partner având acces la informații importante (evoluția prețurilor produselor, documentație tehnică, suport on-line). Experiența de ani ne-a permis să adaptăm programul nostru pentru companii de orice fel, fapt datorită căruia colaborăm deja cu câteva mii de firme partenere din branșa IT.

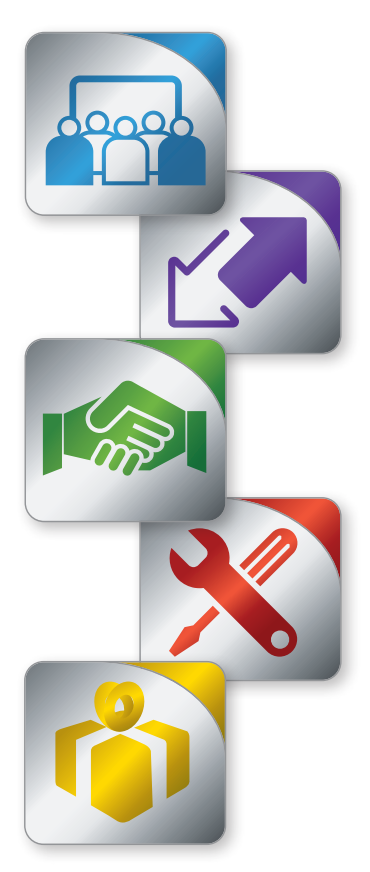

### Training

Susține dezvoltarea firmei tale! Înveți de la specialiștii Intel<sup>®</sup>, faci schimb de opinii și idei cu alți membri ai programului Intel<sup>®</sup> Technology Provider participând la conferințele regionale IT- Intel<sup>®</sup> Channel Conference.

### Suport de marketing

Oferim pachete cu materiale promoționale pentru partenerii Intel®, materiale ce va ajută să vă prezentați ca furnizor de tehnologie de ultimă generație.

### Suport individual

Fiecare partener Intel<sup>®</sup> Technology Provider Gold are alocat un reprezentant Intel<sup>®</sup> Sales Center. El are rolul de a fi permanent în legătură cu reprezentanții partenerilor, de a înțelege necesitățile afacerii lor și de a acorda suport de fiecare dată când este necesar.

### Garanție

Sistemul avansat de garanție (AWR) permite schimbarea unui produs defect într-o perioadă scurtă de timp, prin simpla completare a unui formular on-line. Poți avea produsul nou chiar și in 48h de la solicitare.

### Flex+ program

Partenerii Intel<sup>®</sup> Technology Provider Gold și Intel<sup>®</sup> Technology Provider Platinum pot participa la programul Intel<sup>®</sup> Flex+. Prin acest program partenerii strâng puncte din achizițiile făcute de la distribuitorii autorizați Intel<sup>®</sup>, puncte care pot fi transformate în cadouri atractive.

# Intel<sup>®</sup> Flex+ = beneficii valoroase!

Partenerii Intel<sup>®</sup> Technology Provider Gold si Intel<sup>®</sup> Technology Provider Platinum pot participa la programul Intel<sup>®</sup> Flex+. Prin acest program partenerii strâng puncte din achizițiile făcute de la distribuitorii autorizați Intel<sup>®</sup>, puncte care pot fi transformate în cadouri atractive.

intel

Strângeți puncte Flex+ prin achiziția de produse Intel<sup>®</sup> din urmatoarele grupe:

- procesoare desktop și notebook;
- procesoare pentru servere și stații de lucru;
- plăci de rețea și carduri de memorie;
- plăci de bază pentru calculatoare desktop;
- plăci de bază Intel<sup>®</sup> și carcase pentru servere;
- sisteme de server Intel<sup>®</sup>;
- discuri Intel<sup>®</sup> SSD.

Punctele adunate în programul Intel<sup>®</sup> Flex+ pot fi transformate în cadouri atractive: produse și servicii utile în diferite situații.

Premii la alegere: produse sample Intel (procesoare, plăci de bază, etc); călătorii de afaceri; materiale de marketing; internet wireless: vouchere cadou. Cum să procedezi Este simplu. Tot ce ai de făcut este: pentru a te înscrie accesează pagina www.intel.com/go/flexplus în programul Intel® autentifică-te folosind datele de logare Flex+? valabile pentru Intel® Reseller Center; înscrie-te în programul Intel<sup>®</sup> Flex+. cumperi produse eligibile de la distribuitorii Colectezi puncte când: autorizati; participi la activități adiționale: Training-uri și evenimente de vânzări; profiti de larga varietate de promotii oferite de către Intel. Schimbă punctele alege premiile dorite accesând pagina noastră de internet acumulate pe premii: după selectarea premiilor dorite, totalul intel punctelor tale va fi recalculat automat și vei primi un mesaj de confirmare prin email.

**Certificat Intel® EXPERT** 

Cum puteți obține certificatul? Urmeaza pașii ghid: Vizitează pagina: www.intel.com/reseller

Dezvoltarea cunoștințelor de IT este strâns legată de nivelul de participare la programul Intel<sup>®</sup> Technology Provider. Training-urile sunt disponibile 24 ore la cerere sub formă de clipuri video, cursuri, seminarii online și informații despre evenimente. Titlul de Intel<sup>®</sup> Expert vă distinge față de ceilalți reselleri.

**inte** 

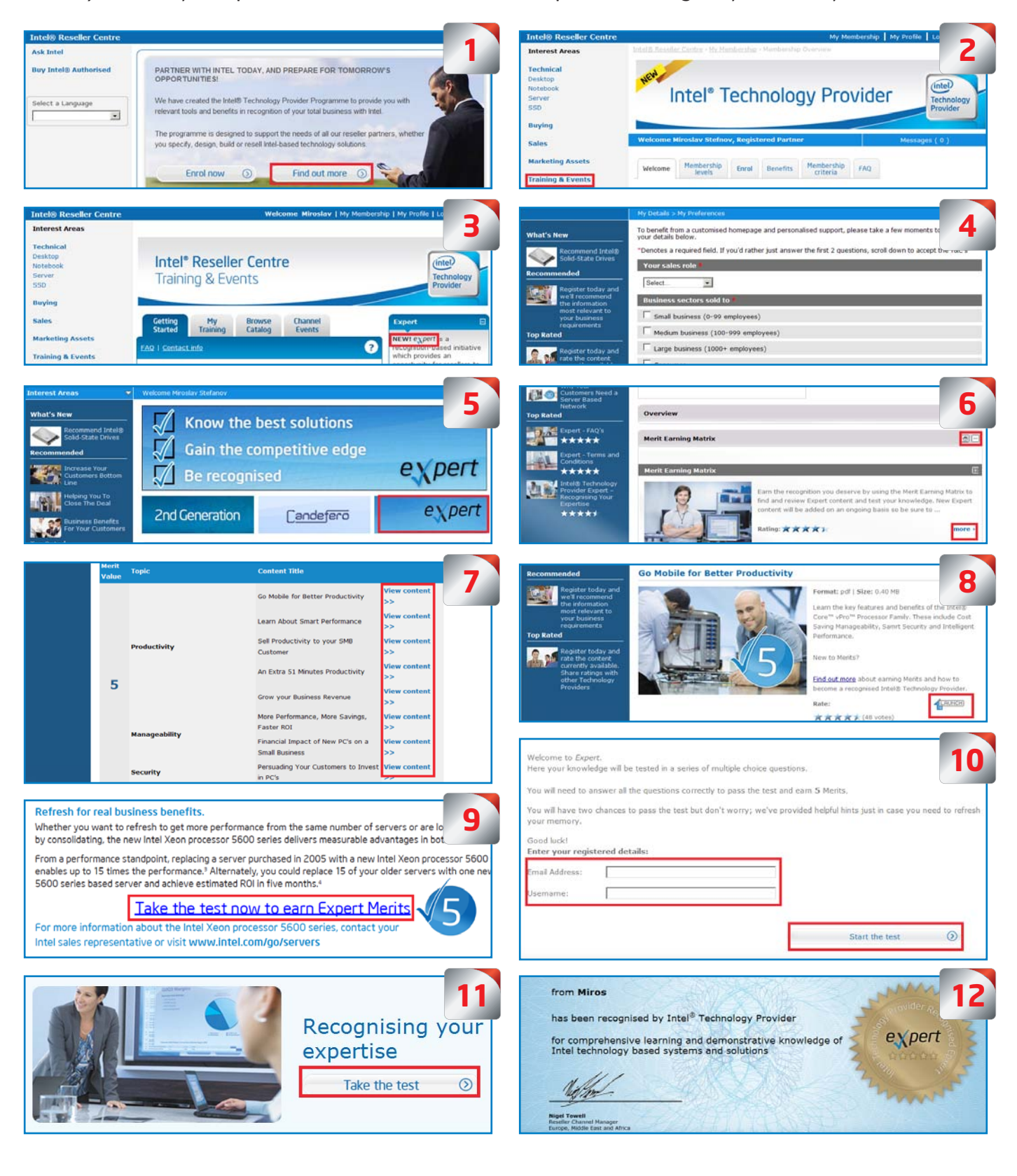

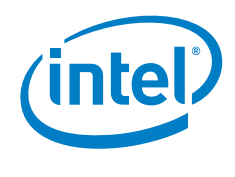

## Înregistrarea în program pas cu pas

Vizitează pagina: www.intel.com/reseller

## Înregistrarea în program în două pași

## Pas 1 – Crearea login-ului individual de acces

### Click pe "Enrol" și alege limba.

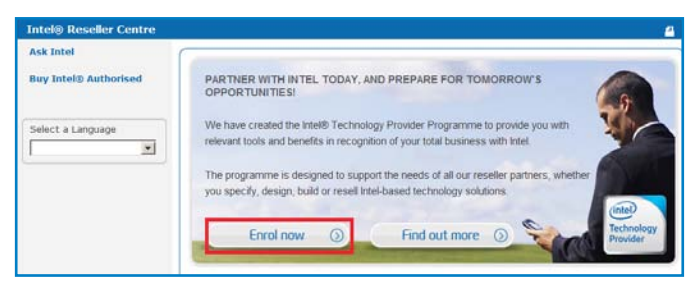

## Completează formularul individual.

| If you are a new u<br>e-mail * | iser, please provide the information below so that we may register you with Intel.<br>e-mail rules |
|--------------------------------|----------------------------------------------------------------------------------------------------|
| Confirm e-mail *               |                                                                                                    |
|                                | Your Account password will be e-mailed to this ID.                                                 |
|                                | 🔲 Use e-mail as Login ID                                                                           |
| Login ID: *                    | more info.                                                                                         |
| First Name *                   |                                                                                                    |
| Last Name *                    |                                                                                                    |
| Question: *                    | ▼                                                                                                  |
| Answer: *                      |                                                                                                    |
| Validate Registra              | tion                                                                                               |
| randate negistra               | 072000                                                                                             |
|                                | 9239090                                                                                            |
| Please retype the              | number shown here: *                                                                               |
| Pegistration Type              |                                                                                                    |
| Are you registering            | as a new company, or as a new personnel in an existing member company?                             |
| New Company                    | /                                                                                                  |
| New Personnel                  | in an existing member company                                                                      |
|                                | Proceed                                                                                            |

Validarea contului se face accesând link-ul de confirmare din email-ul primit. Click pe link pentru a crea o parolă nouă și pentru a completa pe site profilul companiei.

| Registration                                                                                                    |
|----------------------------------------------------------------------------------------------------|
| Select A Language English 🗸                                                                                                    |
| Login ID:* Password:* Login Remember my Login information Recover your Login ID Now Recover your Password Now Contact us by e-mail |

### Pas 2 - Crearea numărului de ITP

Completează datele și specificațiile firmei și acceptă lista de termeni și condiții legale.

| What is your company's primary tocus? (nice one)                                                                                                    |                                                                                 |                  | - 1                             |                 |            |
|----------------------------------------------------------------------------------------------------|---------------------------------------------------------------------------------|------------------|---------------------------------|-----------------|------------|
|                                                                                                    |                                                                                 |                  |                                 |                 |            |
| or each of the following types of hardware you sell,<br>to you most often build or resell the hardware?<br>Check all that apply?*                                                                         |                                                                                 | We build it      | We resell<br>system<br>products | Nether          |            |
|                                                                                                    | Desktop                                                                         | 13               | 1                               | 15              |            |
|                                                                                                    | Mobile                                                                          | 5                | 8                               | . 5             |            |
|                                                                                                    | Servers                                                                         |                  | 10                              |                 |            |
|                                                                                                    | Other processor<br>based hardware<br>(Digital displays,<br>Point of Sale, etc.) | 0                | 1                               | n               |            |
| Who do you sell to? (Check all that apply) *                                                                                                    | El Small Office/Ho                                                              | me Office (1-3)  | emoloyees)                      |                 |            |
|                                                                                                    | Small Business                                                                  | (10-99 employe   | eeo)                            |                 |            |
|                                                                                                    | E Nedium Busines                                                                | in (100-999 em)  | ployees)                        |                 |            |
|                                                                                                    | ELerge to Enterpr<br>employees)                                                 | rise Business (1 | +000+                           |                 |            |
|                                                                                                    | Consumer                                                                        |                  |                                 |                 |            |
|                                                                                                    | Covernment.                                                                     |                  |                                 |                 |            |
|                                                                                                    | Education                                                                       |                  |                                 |                 |            |
|                                                                                                    | ET Healthcare                                                                   |                  |                                 |                 |            |
|                                                                                                    | C Other resellers                                                               |                  |                                 |                 |            |
|                                                                                                    | Cother (specify)                                                                |                  |                                 |                 |            |
| what is the total number of employees in the<br>schnology solutions points of your business in<br>each of the following areas (Pick one for each type<br>of employee) * Sales                             |                                                                                 |                  |                                 |                 |            |
| Marketine                                                                                                    |                                                                                 |                  |                                 |                 |            |
| Technicel/Ingineering                                                                                                    |                                                                                 |                  |                                 |                 |            |
| What were upper proparigation's total gross revenue                                                                                                    |                                                                                 |                  |                                 |                 |            |
| ast year (in US dollars) (check one)? *                                                                                                    |                                                                                 |                  |                                 |                 |            |
| Channel Trademark License Agreen                                                                                                    | nent - Part 1                                                                   |                  |                                 |                 |            |
| 0                                                                                                    | and Trademark                                                                   | · Lorenza Ar     |                                 |                 |            |
|                                                                                                    | Junes 17auemara                                                                 | License Ap       | freement                        |                 |            |
| This Channel Trademark License Ap                                                                                                    | greement ("CTLA                                                                 | or Agree         | ment") is ma                    | adatory and rec | puired in  |
| person or company of the Licensed                                                                                                    | Logos is not aut                                                                | horized and      | constitutes a                   | in infringement | of Intel's |
| exclusive rights in Intel Trademark                                                                                                    | is unless You the                                                               | reafter "Yo      | ""Your" and                     | I/or "Licensee" | have       |
| BLCCBrank mild an articles and and                                                                                                    | ptance into the r                                                               | elevant Ass      | ociated Progr                   | am. You may p   | rint out a |
| notification from Intel of Your acce<br>copy of this agreement for Your re-                                                                                                    |                                                                                 | rk licenses      | (also known a                   | as BPTLA) and a | my .       |
| notification from Intel of Your acce<br>copy of this agreement for Your re<br>All prior Bexed Processor Intel Insi<br>amendments thereto are terminate<br>Terms & Conditions.                             | ide logo tradema<br>id and supersede                                            | d by the ter     | ms of this Ag                   | reement and th  | in crust   |
| notification from Intel of Your acco<br>copy of this agreement for Your re-<br>All prior Boxed Processor Intel Insi<br>amendments thereto are terminate<br>Terms & Conditions.<br>I. Definitions:         | ide logo tradema<br>id and supersede                                            | d by the ter     | ms of this Ag                   | reement and th  | IE CILA    |
| notification from Intel of Your acce<br>Copy of this agreement for Your re-<br>All prior Boxed Processor Intel Insi<br>amendments thereto are terminate<br>Terms & Conditions.<br>1. <u>Definitions</u> : | ade logo tradema<br>ed and supersede                                            | d by the ter     | ms of this Ag                   | e               | III CILA   |

Utilizatorul primește pe mail un mesaj de bun venit.

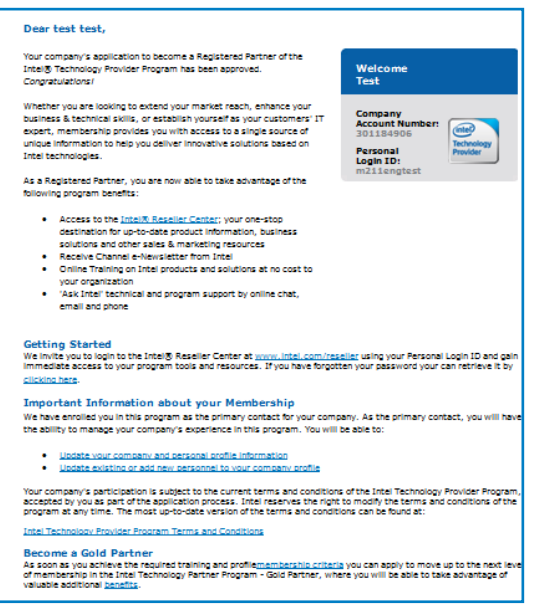

După înregistrare, pe pagină va aparea numărul tău de parteneriat (membership ID number). Acest număr trebuie să îl comunicați distribuitorilor autorizați Intel<sup>®</sup> la fiecare achiziție de produse Intel<sup>®</sup> – doar în acest fel achizițiile dumneavoastră vor fi raportate către Intel<sup>®</sup> și se vor contabiliza în programele de parteneriat.